## BiBook käyttöön kolmella klikkauksella (vaatii Netvisorin pääkäyttäjäoikeudet):

Kirjaudu Netvisoriin sisään ja klikkaa yläpalkista "Laajennokset" (kohta 1). Valitse sen jälkeen aukeavasta näkymästä Laajennoksetvälilehti (kohta 2), ja napsauta BiBookin kohdalta käytössä-nappi päälle (kohta 3). Mikäli sinulta puuttuu jokin näistä kohdista, ota yhteyttä Netvisorin pääkäyttäjäänne.

| 🤌 Netvisor 🛛 🖓 🗖 🤕 💆 🗩 |                 |                |       |                                                                                                    |                |         |         |            |        |        |   |   | 9 | 🕞 Kirjaudu ulos      |
|------------------------|-----------------|----------------|-------|----------------------------------------------------------------------------------------------------|----------------|---------|---------|------------|--------|--------|---|---|---|----------------------|
| â                      | Myynti          | Tuotteet       | Ostot | Matkat                                                                                                    | Taloushallinto | Työaika | Palkat  | Tehtävät 🔒 | Laajen | nokset | 1 |   |   | Luo uusi 🔻           |
| Netvisor               | » Netvisor Stor | e<br>lupaketit |       |                                                                                                    |                | Netvi   | SOT Sto | re<br>* 2  |        |        |   |   |   | Palveluiden hallinta |
| bibo                   | bibook.com      |                |       | BiBookin avulla automatisoit yrityksesi talouslukujen raportoinnin. Saat reaaliaikaisesti yrityksesi tärkeimmät talousraporti ja tunnusluvut, jolloin pääset suoraan keskittymään lukujen analysointiin niiden tuottamisen helposti ja vaivattomasti BiBookin lisäksi myös Tableauhin ja Qiliciin. Käytä vain muutama minuutti ja ota BiBook in Netvisor Storesta. |                |         |         |            |        |        |   | m |   |                      |
|                        |                 |                |       |                                                                                                    |                |         |         |            |        |        |   |   |   |                      |
|                        |                 |                |       |                                                                                                    |                |         |         |            |        |        |   |   |   |                      |
|                        |                 |                |       |                                                                                                    |                |         |         |            |        |        |   |   |   |                      |

Jos sinulla ei ole tarvittavia oikeuksia, ota yhteyttä meihin.